## คู่มือการทำปฏิทินออนไลน์ (www.calendar.soontornfilm.co.th)

- 1) เข้าเว็บไซต์ www.soontornfilm.co.th
- 2) เลือกเมนู "พิมพ์ปฏิทินออนไลน์"
- 3) เลือกเทมเพลตปฏิทินที่เราชอบ (ดูภาพของเราว่าเป็นแนวตั้งหรือแนวนอน)

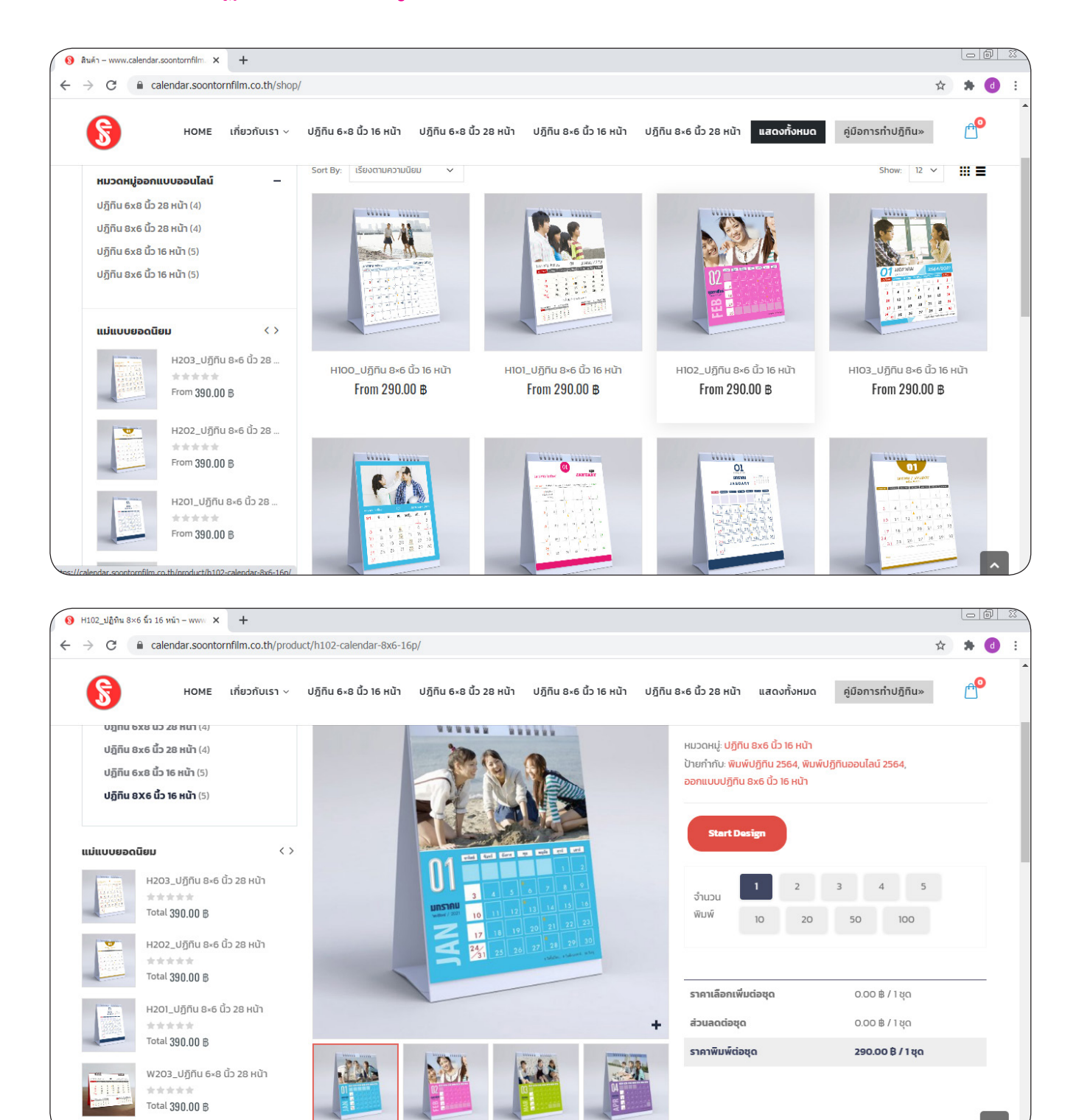

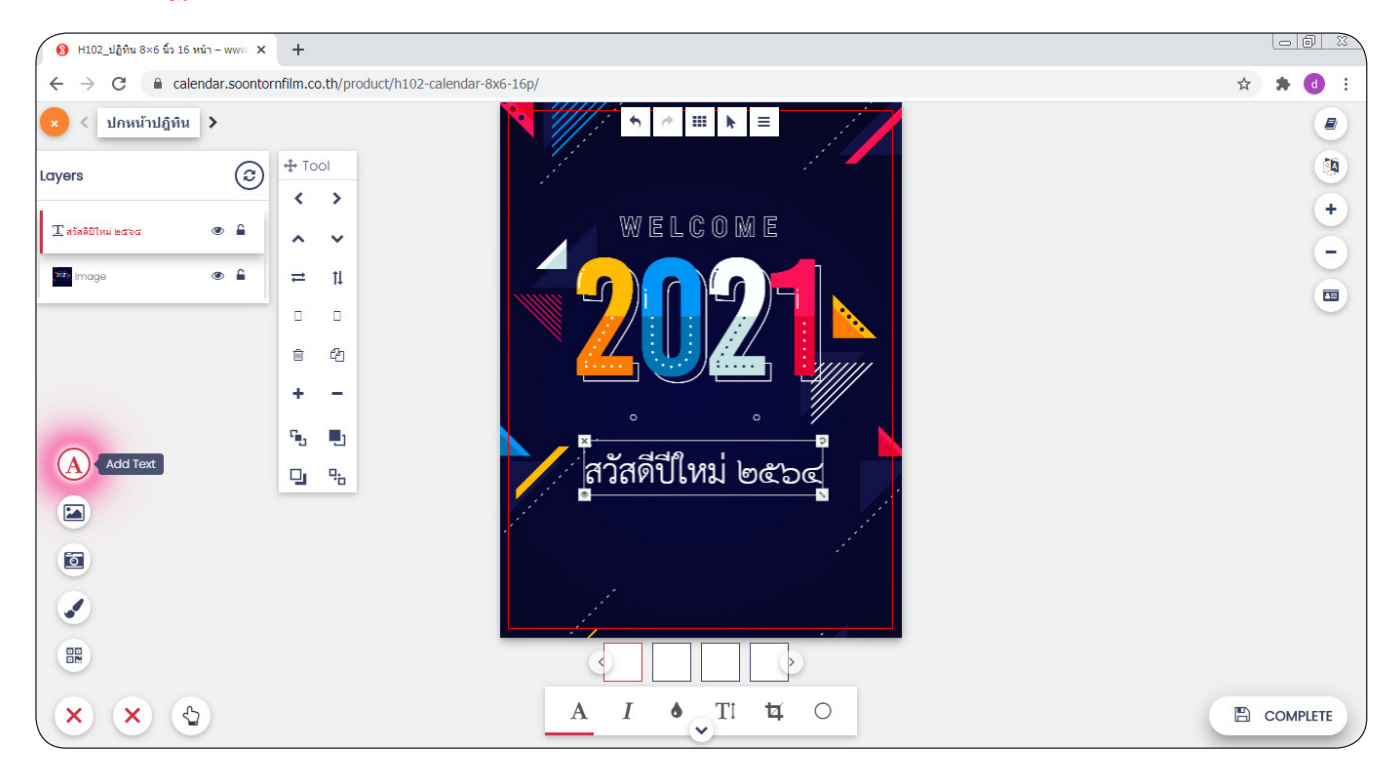

#### 4) ปกหน้าปฏิทน : พิมพ์ข้อความอวยพรต่างๆ ในวันปีใหม่

#### 5) สามารถเปลี่ยนปกหน้าปฏิทินได้ โดยเลือกเมนู Add Cliparts

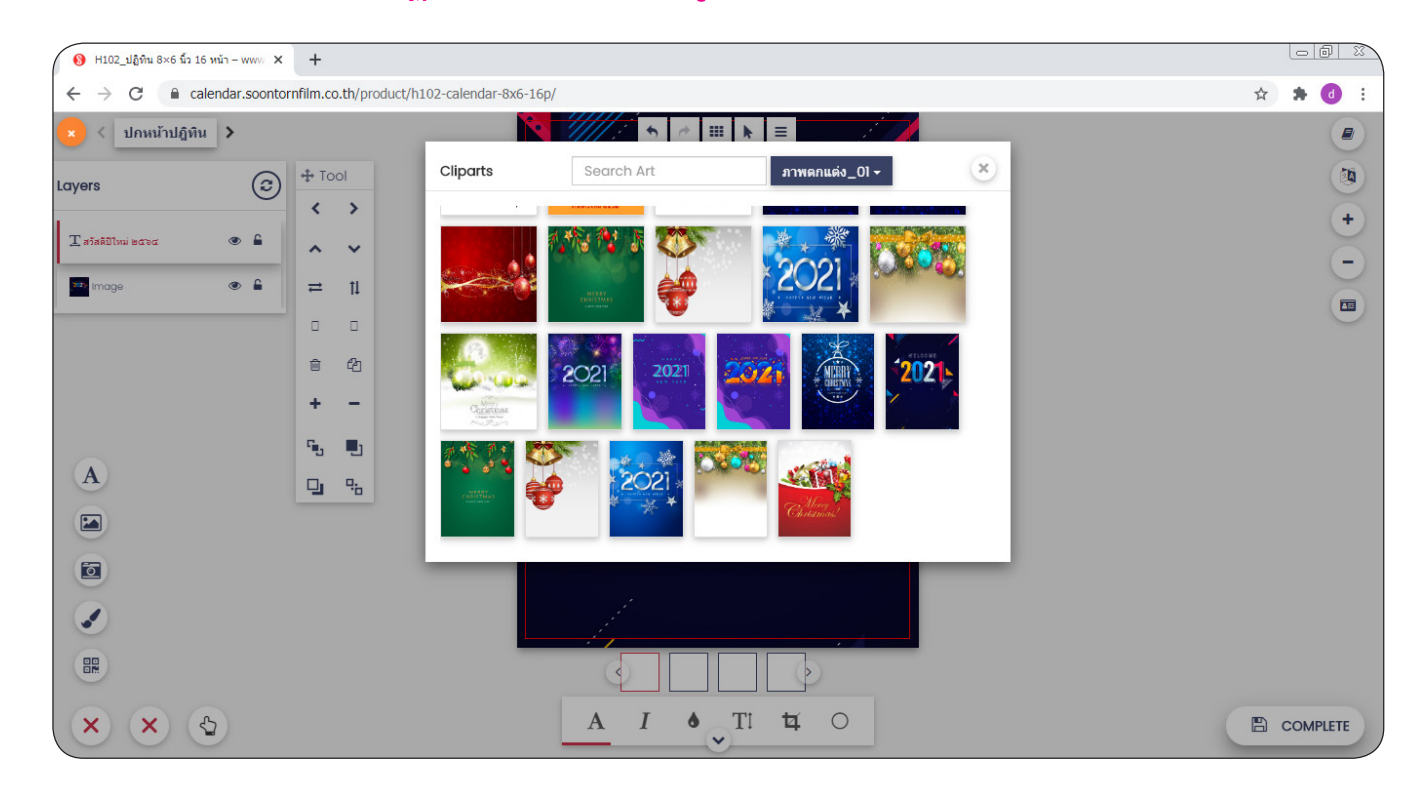

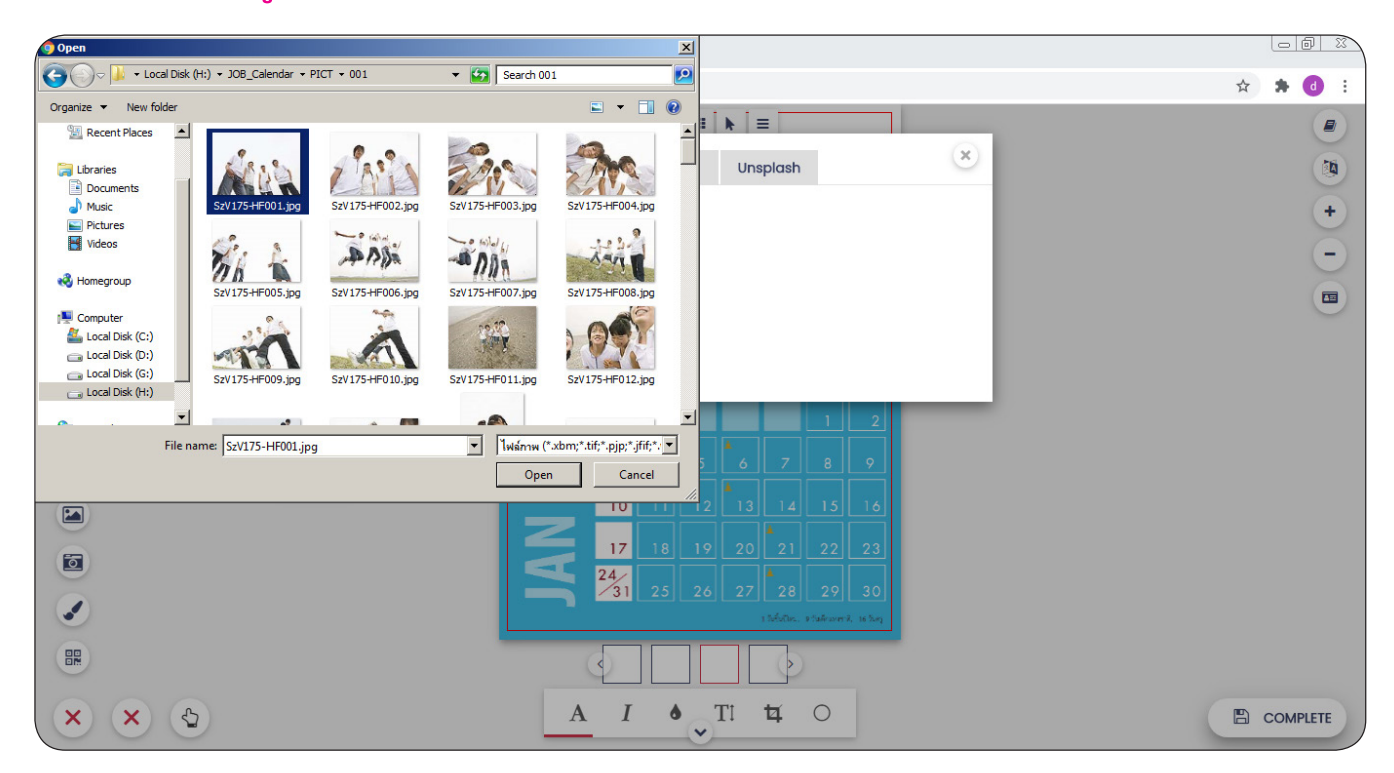

#### 6) ทำการอัพโหลดรูปภาพของเราเข้าระบบ

## 7) ไส่รูปภาพของเราลงในปฏิทิน

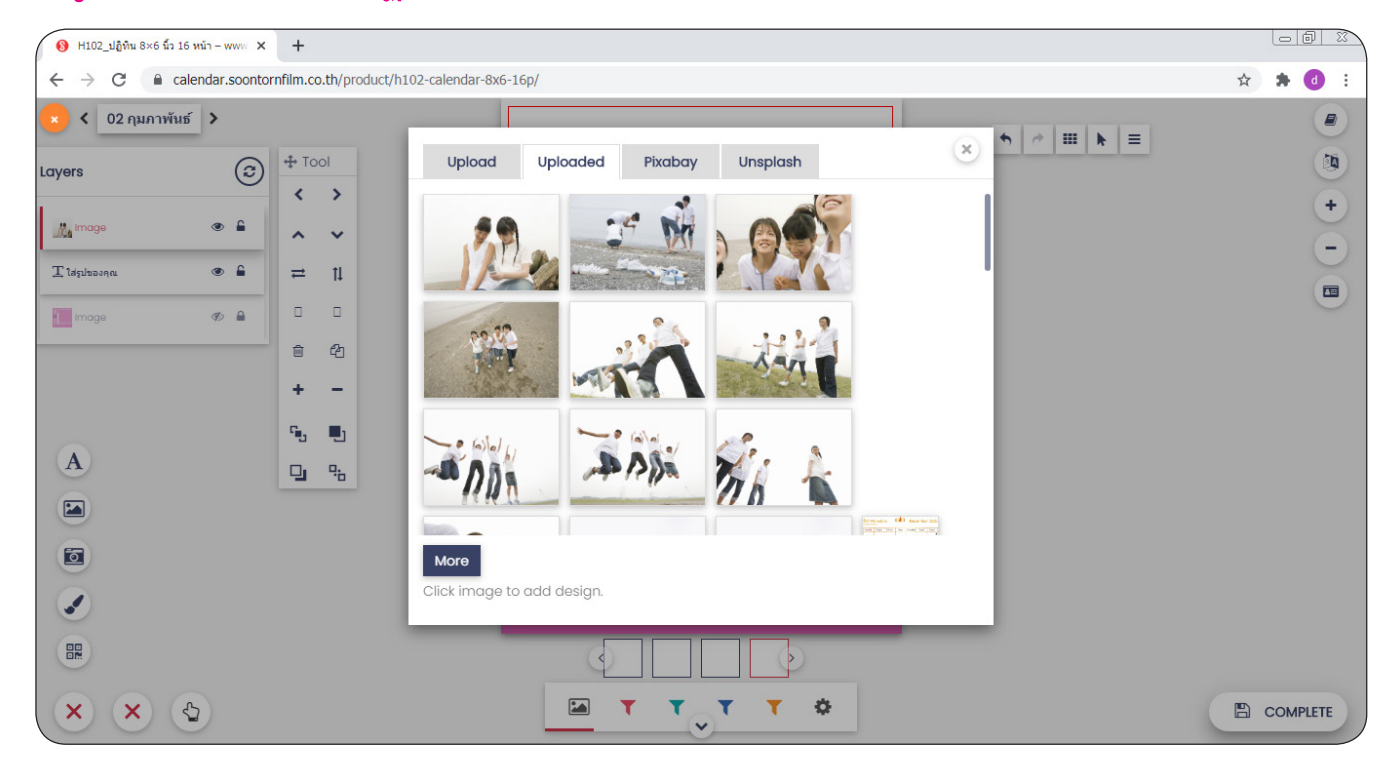

## 8) กรณีรูปภาพไม่ตรงกับขนาด ให้กดคีร์บอร์ด Shift + แล้วภาพตามต้องการปรับ

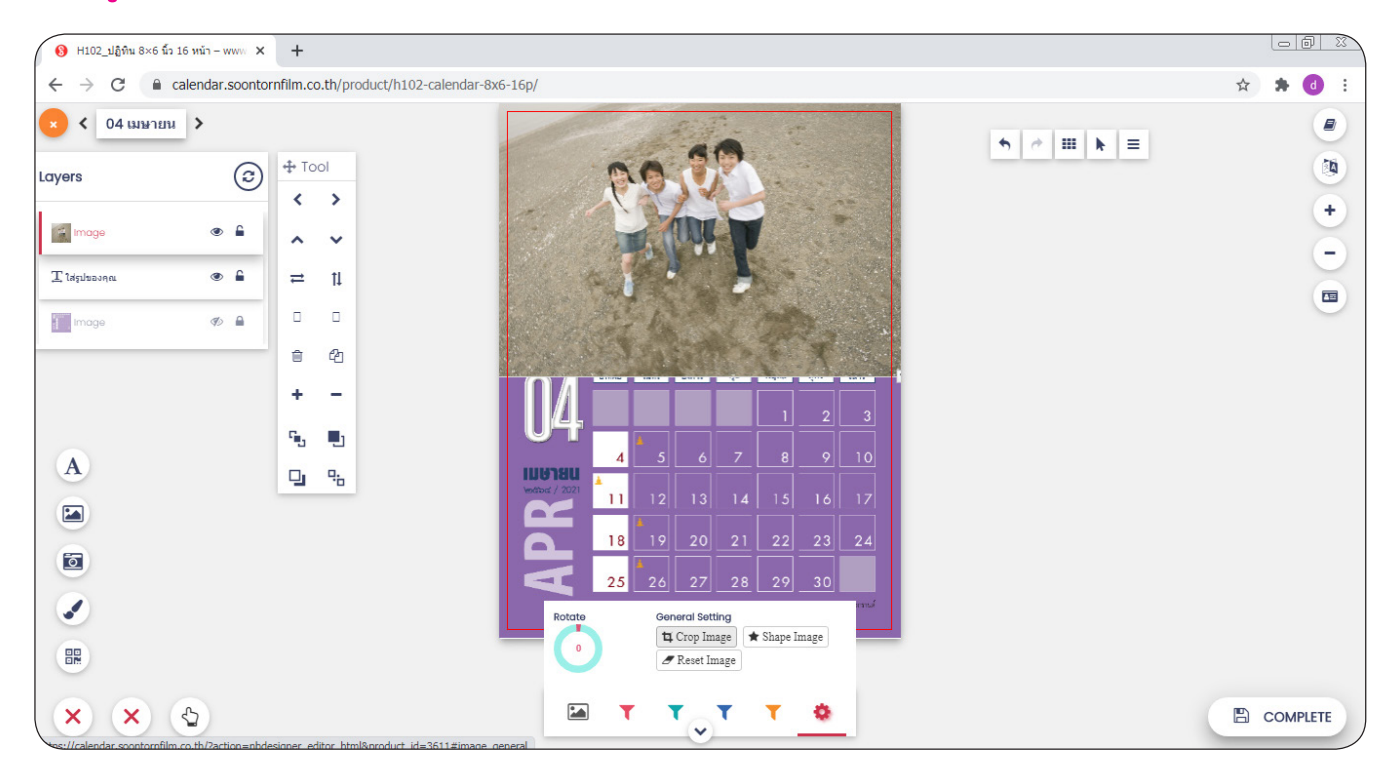

#### 9) ถ้าลูกค้ามีภาพไม่ครบ สามารถเลือกภาพสวยๆจากเมนู Pixabay และ Unsplash ใส่แทนไปได้

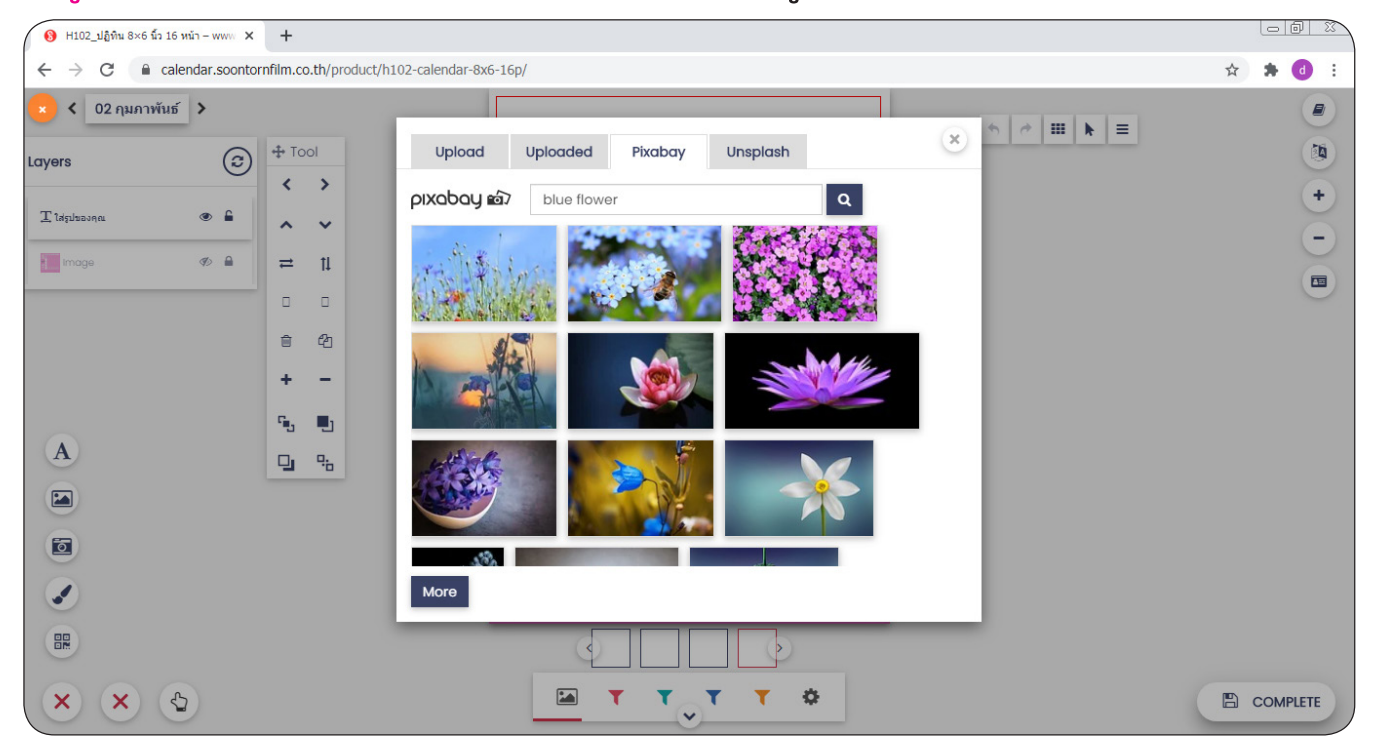

# 10) รูปภาพสามารถปรับแต่งสีได้ เช่น ครือปภาพ ทำภาพขาวดำ ภาพซีเปีย เป็นต้น11) ใส่รูปให้ครบทุกเดือน แล้วเลือกเมนู "COMPLETE"

![](_page_4_Picture_1.jpeg)

![](_page_4_Picture_2.jpeg)

12) ในขั้นตอนการเลือกเมนู "COMPLETE" อาจไช้เวลา 2-6 นาที เป็นขั้นตอนการแปลงไฟล์งาน
 เป็นระบบดิจิตอล (ความเร็วขึ้นอยู่กับระบบอินเทอร์เน็ตของลูกค้า)

![](_page_5_Picture_1.jpeg)

#### 13) ถ้าสำเร็จระบบจะแสดงตัวอย่างงานของท่าน ที่ได้ออกแบบใว้ และให้ทำการกดส่งซื้อ

![](_page_5_Picture_3.jpeg)

ระบบทำการแปลงไฟล์งานเป็นดิจิตอลเรียบร้อยแล้ว ให้ทำการกดสั่งซื้อ

14) ในขั้นตอนการสั่งซื้อ "เป็นเพียงขั้นตอนการส่งๆไฟล์งานเข้าระบบเท่านั้น ลูกค้ายังไม่ต้องชำระเงินใดๆ ให้ทำการสั่งซื้อตามขั้นตอน (สามารถยกเลิกรายการได้โดยไม่มีเงื่อนใขใดๆ)
15) เมื่อไฟล์งานได้ถูกส่งเข้าระบบแล้ว เจ้าหน้าที่จะติดต่อท่านทางอีเมล์หรือเบอร์โทรศัพท์ เพื่อยืนยันไฟล์งานนั้นๆ ก่อนพิมพ์จริง ถ้าไฟล์งานถูกต้องแล้วจึงจะพิมพ์จริง (สามารถยกเลิกได้)
16) ลูกค้าทำการชำระเงิน (ดำเนินกสนจัดพิมพ์และส่งของให้ลูกค้า)

![](_page_6_Picture_1.jpeg)

![](_page_6_Picture_2.jpeg)

17) ในกรณีที่ลูกค้าส่งไฟล์ไม่ผ่าน มีความผิดพลาดจากระบบ ลูกค้าสามารถเลือกเทมเพลตและรูปภาพส่งมาให้เราจัดทำให้

17.1 ระบุเทมเพลตที่ลูกค้าเลือก .....

17.2 ส่งไฟล์ภาพเข้ามาที่อีเมล์ sales@soontornfilm.com

17.3 ส่งไฟล์ภาพที่ตรงกับเทมเลตนั้นๆ (แนวตั้งหรือแนวนอน)

เจ้าหน้าที่จะทำการจัดทำให้ฟรี โดยไม่มีค่าใช้จ่ายเพิ่ม

18) ในกรณีลูกค้าเลือกเทมเพลตแล้ว แต่มีคำสั่งให้ออกแบบใหม่ อาจมีค่าใช้จ่ายเพิ่มเติมตามจริง

![](_page_7_Picture_6.jpeg)

# สอบถามเพิ่มเติมการทำปฏิทินออนไลน์ โทร. 086 342 5535 sales@soontornfilm.com

"Merry Christmas and Happy New Year 2021"